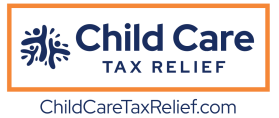

## Finding County & City Officials

#### How to Find your County Officials:

- Click this link <a href="https://myreps.datamade.us/index.html">https://myreps.datamade.us/index.html</a>
- Your page should look like this:

# **My Reps**

Enter your address to **find and contact** your federal, state, county and local elected representatives

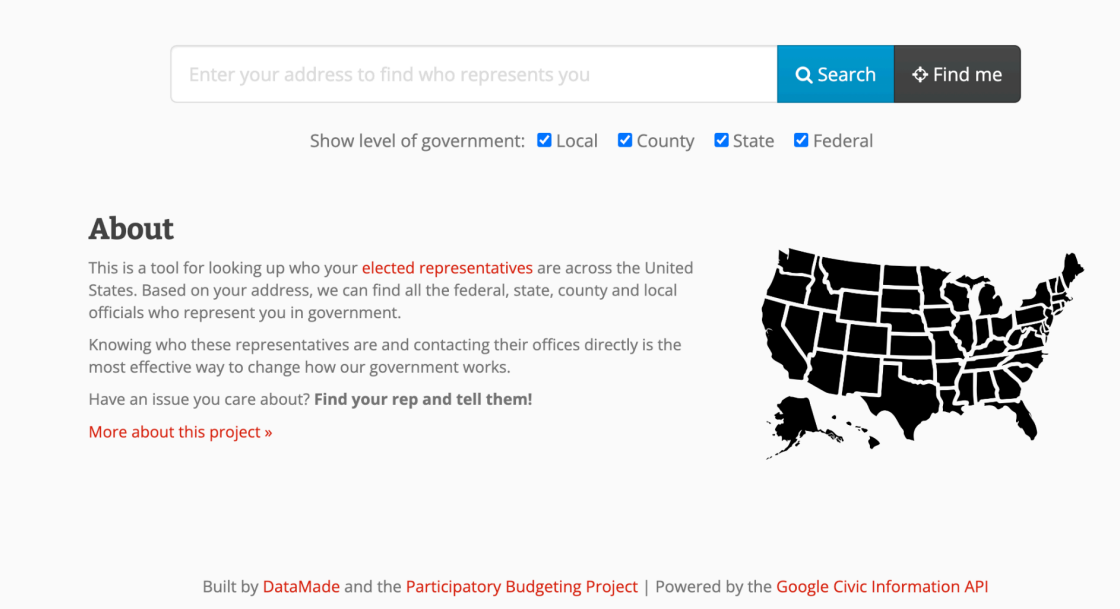

• Uncheck the small boxes titled, "Local," "State," & "Federal"

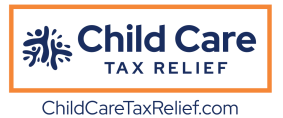

• Type your **address** into the Search Bar and click the blue Search button to the right! **Your page should look like this before you click search**:

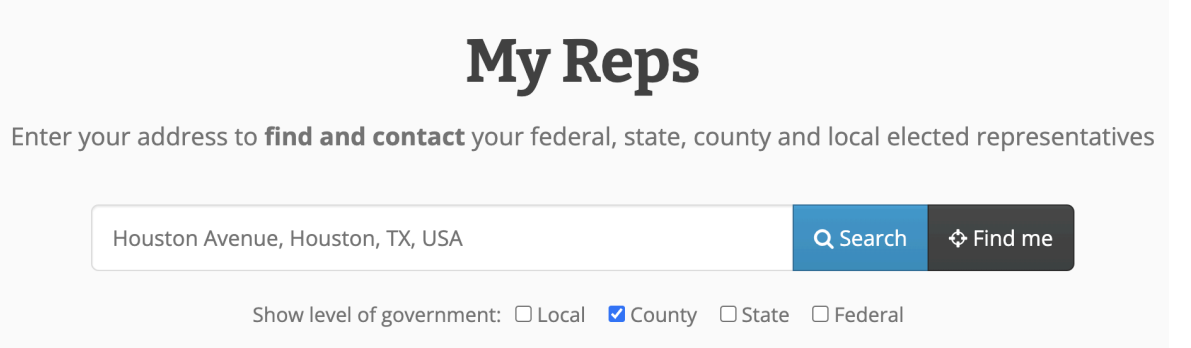

• After clicking Search, your page should look like this. Scroll down and you can see your County Officials who represent you!

|               | Houston                   | Avenue, Houston, TX, USA                                                                                       | Q Se                                                            | arch 💠 Find me              |           |  |  |  |
|---------------|---------------------------|----------------------------------------------------------------------------------------------------|-----------------------------------------------------------------|-----------------------------|-----------|--|--|--|
|               |                           | Show level of government: 🗆 Local 🛛 🗹                                                                          | County 🗆 State 🗆 Fee                                            | deral                       |           |  |  |  |
|               |                           | Levels of gover<br>Harris Coun                                                                                 | nment<br>ty                                                     |                             |           |  |  |  |
|               | Note: Data co             | mes from the <b>Google Civic Information API</b> , which<br>If you notice an issue with the data, <sub>I</sub> | does not have 100% cover<br>please <b>report it to Google</b> . | age of all representatives. |           |  |  |  |
| Harris County |                           |                                                                                                    |                                                                 |                             |           |  |  |  |
|               | Representative            | <u> 命</u> Office                                                                                               | <b>Q</b> Address                                                | 🖓 Links                     |           |  |  |  |
| R             | Lina Hidalgo (D)          | Harris County Judge                                                                                            | 1001 Preston S<br>Houston, TX 77                                | Street <b>f y Q</b><br>7002 | Contact > |  |  |  |
| 2             | Carla L. Wyatt <b>(D)</b> | Harris County Treasurer                                                                                        | 1001 Preston S<br>Houston, TX 77                                | Street 😔<br>7002            | Contact > |  |  |  |
| 2             | Marilyn Burgess (D)       | Harris County District Clerk                                                                                   | 201 Caroline S<br>Houston, TX 77                                | treet <b>f y Q</b><br>7002  | Contact > |  |  |  |
| R             | Ed Gonzalez (D)           | Harris County Sheriff                                                                                          | 1200 Baker Str<br>Houston, TX 77                                | reet <b>f ⊻ ⊙</b><br>7002   | Contact > |  |  |  |
| R             | Kim Ogg <b>(D)</b>        | Harris County District Attorney                                                                                | 1201 Franklin 9<br>Houston, TX 77                               | Street <b>f y Q</b><br>7002 | Contact > |  |  |  |
|               |                           |                                                                                                    |                                                                 |                             |           |  |  |  |

 If you look to the right of your screen, you can click the gray "Contact" button, and it will pull up that official's email and phone #!

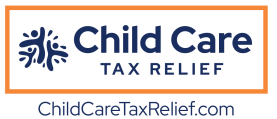

#### How to Find your County Tax-Assessor Collector:

- Utilize this link to access the Comptroller Office's County Directory of Local Tax Officials:
  - <u>https://comptroller.texas.gov/taxes/property-tax/county-directory/</u>
- Scroll down and you will see a list of the 256 counties in Texas. Select your county and your screen should look like this

|                                                | ~                                              |
|------------------------------------------------|------------------------------------------------|
|                                                |                                                |
| home » taxes » property tax » county directory |                                                |
| Taxas                                          | Translation:                                   |
| M TAXES                                        | Select Language                                |
| Property Tax Assistance                        | Powered by Geogle Translate                    |
| HARRIS - 101                                   |                                                |
| Harris County Tax Notices                      |                                                |
| Appraisal District                             | Tax Assessor/Collector                         |
| Last Updated: 06/23/2023                       | Last Updated: 01/06/2017                       |
| Chief Appraiser: Mr. Roland Altinger           | Tax Assessor-Collector: Ms. Ann Harris Bennett |
| Taxpayer Liaison: Teresa Terry                 | <b>Phone:</b> 713-274-8000                     |
| Phone: 713-812-5800                            | <b>Fax:</b> 713-368-2509                       |
| Toll Free:                                     | Email: tax_office@hctx.net                     |
| Fax: 713-957-5210                              | Website: www.hctax.net                         |
| Email: help@hcad.org                           | Mailing Address                                |
| Website: www.hcad.org                          | Maning Addi Coo                                |
| Mailing Address                                | P.O. Box 4663<br>Houston, TX 77210-4663        |
| P.O. Box 920975                                |                                                |

• From there, you can access all contact information for your Appraisal District and Tax Assessor-Collector.

#### \*SEE NEXT PAGE FOR CITY OFFICIALS\*

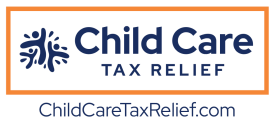

### How to Find your City Officials:

• Click this link <a href="https://directory.tml.org/search/city">https://directory.tml.org/search/city</a> to access the Texas Municipal League's City Official Directory. Your screen should look like this!

| RESOURCES              | POLICY           | EDUCATION | AFFILIATES | CAREERS | POOLS |               | T E X A S<br>MUNICIPAL LEAGUE |
|------------------------|------------------|-----------|------------|---------|-------|---------------|-------------------------------|
| Search b               | y City           |           |            |         |       |               |                               |
| Enter city n           | ame here         |           |            |         |       |               | Q Search                      |
|                        |                  |           |            |         |       |               | Go Back                       |
|                        |                  |           |            |         |       |               |                               |
|                        |                  |           |            |         |       |               |                               |
| Copyright 2019 Texas N | Iunicipal League |           |            |         |       | Website by Pa | allasart - Austin Web Design  |

• Simply type in the city you're looking for in the search bar and click the blue search button. Your screen should look like this!

|                                           |         | LDOCATION | GAREERO               |    |                                    |              |
|-------------------------------------------|---------|-----------|-----------------------|----|------------------------------------|--------------|
| Search Resu                               | ults    |           |                       |    |                                    | 1 record for |
| Search Criteria:                          |         |           |                       |    |                                    | Revise searc |
|                                           | City:   | Brazoria  |                       |    |                                    |              |
| <b>Region</b> ↓ <sup>A</sup> <sub>Z</sub> |         |           | City ↓ <sup>A</sup> ₂ |    | <b>Population</b> $\downarrow_9^1$ |              |
| 14-San Jacinto-Houst                      | on Area |           | City of Brazor        | ia | 3,112                              |              |

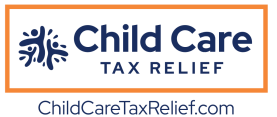

• Click the name of your city under the "City" column in the middle highlighted in Blue, and your screen should look like this:

| RESOURCES POLICY      | EDUCATION AFFILIATES C                | AREERS POOLS   |                               | T E X A S<br>MUNICIPAL LEAGUE |  |
|-----------------------|---------------------------------------|----------------|-------------------------------|-------------------------------|--|
|                       | Ci                                    | ty of Brazoria |                               | - 1                           |  |
|                       |                                       |                |                               | Return to search results      |  |
| Member Type:          | Member City                           |                |                               |                               |  |
| Website:              | www.cityofbrazoria.org                |                |                               |                               |  |
| Region:               | 14-San Jacinto-Houston Area           |                |                               |                               |  |
| County:               | Brazoria                              |                |                               |                               |  |
| Address:              | 201 S Main St Brazoria, TX 77422-8701 |                |                               |                               |  |
| Phone:                | (979) 798-2489                        |                |                               |                               |  |
| Council Date:         | (2 TU 6 P.M.)                         |                |                               |                               |  |
| Year Incorporated:    | 1945                                  |                |                               |                               |  |
| Fiscal Year Start:    | 10/01                                 |                |                               |                               |  |
| Population:           | 3,112                                 |                |                               |                               |  |
| Government Type:      | General Law Type A                    |                |                               |                               |  |
| Government Officials: | Mayor                                 |                | Philip Ray                    |                               |  |
|                       | Councilman Position #2                |                | Perry Gene Morris             |                               |  |
|                       | Councilwoman Position #4              |                | Tina M. Watts                 |                               |  |
|                       | Council Position #1                   |                | Dustin Weisinger              |                               |  |
|                       | Council Position #5                   |                | Susan Swanner Parker          |                               |  |
|                       | Council Position #3                   |                | Gary Kersh                    |                               |  |
|                       | City Manager                          |                | Sheila Jo Williams, TRMC, CMC |                               |  |
|                       | City Secretary                        |                | Clissa Mills                  |                               |  |
|                       | City Attorney                         |                | R. C. Stevenson               |                               |  |

• Click on the Council Member's name highlighted in blue and it will pull up their contact information, including a phone # to call.